# RV34x Series 라우터에서 AnyConnect VPN(Virtual Private Network) 연결 설정

# 목표

이 문서의 목적은 RV34x Series 라우터에서 AnyConnect VPN 연결을 구성하는 방법을 보여주는 것입니다.

## AnyConnect Secure Mobility Client 사용의 장점:

- 1. 안전하고 지속적인 연결
- 2. 지속적인 보안 및 정책 시행
- 3. ASA(Adaptive Security Appliance) 또는 엔터프라이즈 소프트웨어 구축 시스템에서 구 축 가능
- 4. 맞춤형 및 번역 가능
- 5. 손쉬운 구성
- 6. IPSec(Internet Protocol Security) 및 SSL(Secure Sockets Layer) 지원
- 7. IKEv2.0(Internet Key Exchange 버전 2.0) 프로토콜 지원

# 소개

VPN(Virtual Private Network) 연결을 통해 사용자는 인터넷과 같은 공용 또는 공유 네트워크를 통 해 사설 네트워크에서 데이터를 액세스하고 송수신할 수 있지만, 사설 네트워크와 리소스를 보호하 기 위해 기본 네트워크 인프라에 대한 보안 연결은 여전히 보장됩니다.

VPN 클라이언트는 원격 네트워크에 연결하려는 컴퓨터에 설치되어 실행되는 소프트웨어입니다. 이 클라이언트 소프트웨어는 IP 주소 및 인증 정보와 같은 VPN 서버의 구성과 동일한 구성으로 설 정해야 합니다. 이 인증 정보에는 데이터를 암호화하는 데 사용할 사용자 이름 및 사전 공유 키가 포 함됩니다. 연결할 네트워크의 물리적 위치에 따라 VPN 클라이언트는 하드웨어 디바이스가 될 수도 있습니다. 이는 일반적으로 VPN 연결을 사용하여 서로 다른 위치에 있는 두 네트워크를 연결하는 경우에 발생합니다.

Cisco AnyConnect Secure Mobility Client는 다양한 운영 체제 및 하드웨어 구성에서 작동하는 VPN에 연결하기 위한 소프트웨어 애플리케이션입니다. 이 소프트웨어 애플리케이션은 사용자가 자신의 네트워크에 직접 연결된 것처럼 다른 네트워크의 원격 리소스에 액세스 할 수 있지만 안전 한 방법으로. Cisco AnyConnect Secure Mobility Client는 컴퓨터 기반 또는 스마트폰 플랫폼에서 모바일 사용자를 보호할 수 있는 혁신적인 새로운 방법을 제공하여 최종 사용자에게 더욱 원활하고 항상 보호되는 환경을 제공하고 IT 관리자에게 포괄적인 정책 적용을 제공합니다.

RV34x 라우터에서 펌웨어 버전 1.0.3.15부터 시작하여 계속 진행하면 AnyConnect 라이센싱이 필 요하지 않습니다. 클라이언트 라이센스에만 요금이 부과됩니다.

RV340 Series 라우터의 AnyConnect 라이센싱에 대한 자세한 내용은 RV340 Series 라우터의 AnyConnect Licensing 문서를 참조하십시오.

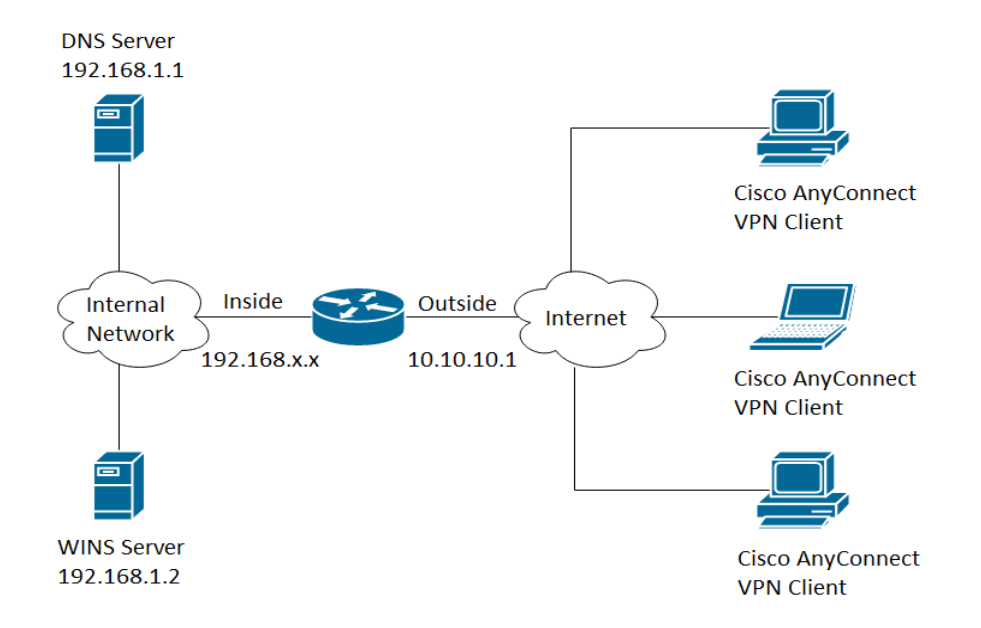

# 적용 가능한 장치 | 펌웨어 버전

- Cisco AnyConnect Secure Mobility Client | 4.4(<u>최신 다운로드</u>)
- RV34x Series | 1.0.03.15 (<u>최신 다운로드</u>)

# RV34x에서 AnyConnect VPN 연결 구성

# RV34x에서 SSL VPN 구성

1단계. 라우터 웹 기반 유틸리티에 액세스하고 VPN > SSL VPN을 선택합니다.

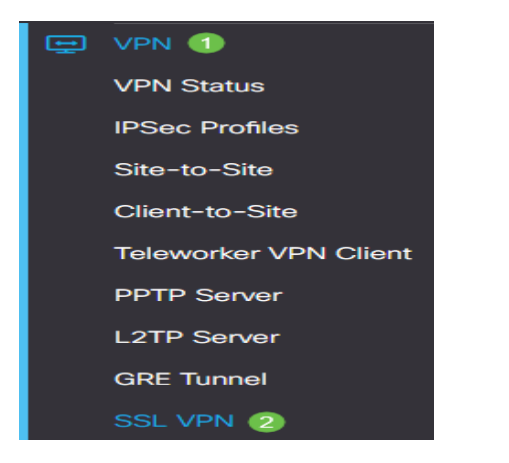

2단계. Cisco SSL VPN Server를 활성화하려면 On 라디오 버튼을 클릭합니다.

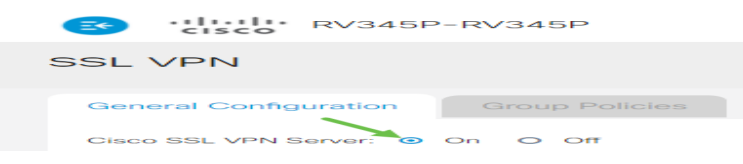

#### 필수 게이트웨이 설정

다음 컨피그레이션 설정은 필수입니다.

3단계. 드롭다운 목록에서 게이트웨이 인터페이스를 선택합니다. 이 포트는 SSL VPN 터널을 통해 트래픽을 전달하는 데 사용됩니다. 옵션은 다음과 같습니다.

- WAN1
- WAN2
- USB1
- USB2

# Mandatory Gateway Settings

| Gateway Interface: WAN1 | , |
|-------------------------|---|
|-------------------------|---|

**참고:** 이 예에서는 WAN1이 선택됩니다.

4단계. SSL VPN 게이트웨이에 사용되는 포트 번호를 Gateway Port(게이트웨이 포트) *필드*에 1~65535 범위의 포트 번호를 입력합니다.

| Gateway Interface: | WAN1 🗸 |                  |
|--------------------|--------|------------------|
| Gateway Port:      | 8443   | (Range: 1-65535) |

참고: 이 예에서는 8443이 포트 번호로 사용됩니다.

5단계. 드롭다운 목록에서 인증서 파일을 선택합니다. 이 인증서는 SSL VPN 터널을 통해 네트워크 리소스에 액세스하려는 사용자를 인증합니다. 드롭다운 목록에는 기본 인증서 및 가져온 인증서가 포함됩니다.

| Certificate File: | Default | ¥ |
|-------------------|---------|---|
|-------------------|---------|---|

참고: 이 예에서는 기본값이 선택됩니다.

6단계. Client Address Pool 필드에 클라이언트 주소 풀의 IP *주소를* 입력합니다. 이 풀은 원격 VPN 클라이언트에 할당될 IP 주소의 범위가 됩니다.

참고: IP 주소 범위가 로컬 네트워크의 IP 주소와 겹치지 않는지 확인하십시오.

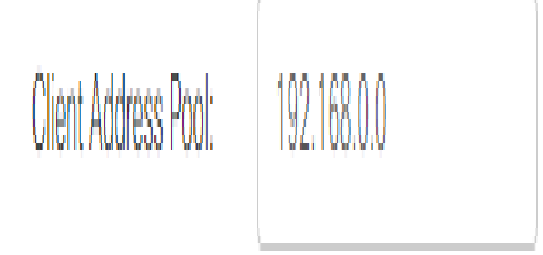

**참고:** 이 예에서는 192.168.0.0이 사용됩니다.

7단계. 드롭다운 목록에서 클라이언트 넷마스크를 선택합니다.

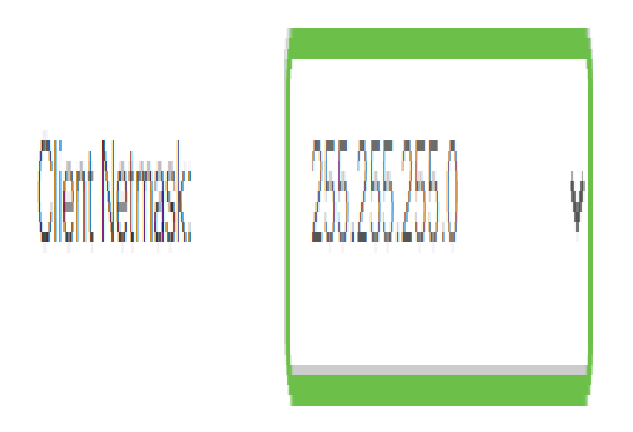

**참고:** 이 예제에서는 255.255.255.128을 선택합니다.

8단계. Client Domain(클라이언트 도메인) 필드에 *클라이언트 도메인 이름을* 입력합니다. SSL VPN 클라이언트에 푸시해야 하는 도메인 이름입니다.

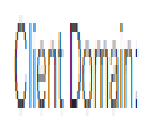

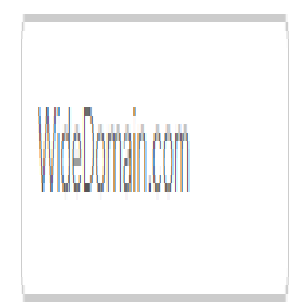

참고: 이 예에서는 WideDomain.com이 클라이언트 도메인 이름으로 사용됩니다.

9단계. Login Banner(로그인 배너) 필드에 로그인 배너로 표시될 *텍스트를* 입력합니다. 이 배너는 클라이언트가 로그인할 때마다 표시됩니다.

#### Mandatory Gateway Settings

| Gateway Interface:   | WAN1 ~                 |
|----------------------|------------------------|
| Gateway Port:        | 8443                   |
| Certificate File:    | Default 🗸              |
| Client Address Pool: | 192.168.0.0            |
| Client Netmask:      | 255.255.255.0 🗸        |
| Client Domain:       | yourdomain.com         |
| Login Banner:        | Welcome to WideDomain! |

참고: 이 예에서는 Welcome to Widedomain!이 로그인 배너로 사용됩니다.

#### 선택적 게이트웨이 설정

다음 컨피그레이션 설정은 선택 사항입니다.

1단계. 60~86400 범위의 유휴 시간 제한 값을 초 단위로 입력합니다. SSL VPN 세션이 유휴 상태로 유지될 수 있는 기간입니다.

Optional Gateway Settings

| Idle Timeout: | 3000 | sec. (Range: 60-86400) |
|---------------|------|------------------------|
|               |      | ,                      |

참고: 이 예에서는 3000이 사용됩니다.

2단계. Session Timeout 필드에 값(초)을 입력합니다. 지정된 유휴 시간 이후에 TCP(Transmission Control Protocol) 또는 UDP(User Datagram Protocol) 세션이 시간 초과되는 데 걸리는 시간입니다. 범위는 60~1209600입니다.

Optional Gateway Settings

| Idle Timeout:    | 3000 | sec. (Range: 60-86400)     |
|------------------|------|----------------------------|
| Session Timeout: | 60   | sec. (Range: 0,60-1209600) |

참고: 이 예에서는 60이 사용됩니다.

3단계. ClientDPD Timeout(ClientDPD 시간 제한) 필드에 0~3600 범위의 값을 초 단위로 입력합니 다. 이 값은 VPN 터널의 상태를 확인하기 위해 HELLO/ACK 메시지를 정기적으로 전송하도록 지정 합니다.

참고: 이 기능은 VPN 터널의 양쪽 끝에서 활성화해야 합니다.

#### **Optional Gateway Settings**

| Idle Timeout:       | 3000 | sec. (Range: 60-86400)     |
|---------------------|------|----------------------------|
| Session Timeout:    | 60   | sec. (Range: 0,60-1209600) |
| Client DPD Timeout: | 350  | sec. (Range: 0-3600)       |

참고: 이 예에서는 350이 사용됩니다.

4단계. GatewayDPD Timeout(GatewayDPD 시간 제한) 필드에 0~3600 범위의 값을 초 단위로 입 력합니다. 이 값은 VPN 터널의 상태를 확인하기 위해 HELLO/ACK 메시지를 정기적으로 전송하도 록 지정합니다.

### **참고:** 이 기능은 VPN 터널의 양쪽 끝에서 활성화해야 합니다.

#### **Optional Gateway Settings**

| Idle Timeout:        | 3000 | sec. (Range: 60-86400)    |
|----------------------|------|---------------------------|
| Session Timeout:     | 60   | sec. (Range: 0,60-1209600 |
| Client DPD Timeout:  | 350  | sec. (Range: 0-3600)      |
| Gateway DPD Timeout: | 360  | sec. (Range: 0-3600)      |

### 참고: 이 예에서는 360이 사용됩니다.

#### 5단계. Keep Alive 필드에 0~600 *범위*의 값을 초 단위로 입력합니다. 이 기능을 사용하면 라우터가 항상 인터넷에 연결됩니다. 삭제된 경우 VPN 연결을 다시 설정하려고 시도합니다.

#### **Optional Gateway Settings**

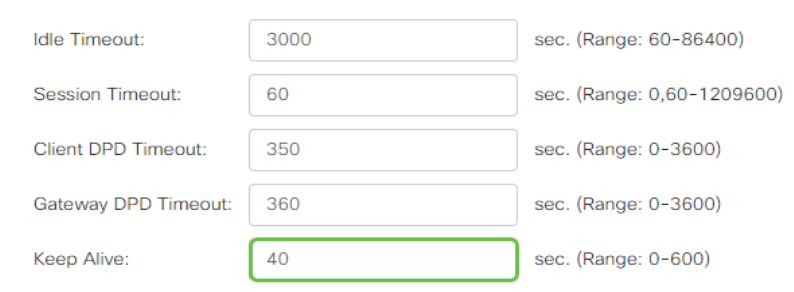

### 참고: 이 예에서는 40이 사용됩니다.

# 6단계. Lease Duration(리스 기간) 필드에 연결할 터널 기간의 값(초)을 입력합니다. 범위는 600~1209600입니다.

#### **Optional Gateway Settings**

| Idle Timeout:        | 3000  | sec. (Range: 60-86400)     |
|----------------------|-------|----------------------------|
| Session Timeout:     | 60    | sec. (Range: 0,60-1209600) |
| Client DPD Timeout:  | 350   | sec. (Range: 0-3600)       |
| Gateway DPD Timeout: | 360   | sec. (Range: 0-3600)       |
| Keep Alive:          | 40    | sec. (Range: 0-600)        |
| Lease Duration:      | 43500 | sec. (Range: 600-1209600)  |

#### 참고: 이 예에서는 43500이 사용됩니다.

7단계. 네트워크를 통해 전송할 수 있는 패킷 크기를 바이트 단위로 입력합니다. 범위는 576~1406입니다.

#### **Optional Gateway Settings**

| Idle Timeout:        | 3000  | sec. (Range: 60-86400)     |
|----------------------|-------|----------------------------|
| Session Timeout:     | 60    | sec. (Range: 0,60-1209600) |
| Client DPD Timeout:  | 350   | sec. (Range: 0-3600)       |
| Gateway DPD Timeout: | 360   | sec. (Range: 0-3600)       |
| Keep Alive:          | 40    | sec. (Range: 0-600)        |
| Lease Duration:      | 43500 | sec. (Range: 600-1209600)  |
| Max MTU:             | 1406  | bytes (Range: 576-1406)    |

## 참고: 이 예에서는 1406이 사용됩니다.

#### 8단계. Rekey Interval 필드에 릴레이 간격 *시간을* 입력합니다. Rekey 기능을 사용하면 세션이 설정 된 후 SSL 키를 재협상할 수 있습니다. 범위는 0~43200입니다.

#### **Optional Gateway Settings**

| Idle Timeout:        | 3000  | sec. (Range: 60-86400)     |
|----------------------|-------|----------------------------|
| Session Timeout:     | 60    | sec. (Range: 0,60-1209600) |
| Client DPD Timeout:  | 350   | sec. (Range: 0-3600)       |
| Gateway DPD Timeout: | 360   | sec. (Range: 0-3600)       |
| Keep Alive:          | 40    | sec. (Range: 0-600)        |
| Lease Duration:      | 43500 | sec. (Range: 600-1209600)  |
| Max MTU:             | 1406  | bytes (Range: 576-1406)    |
| Rekey Interval:      | 3600  | sec. (Range: 0-43200)      |

참고: 이 예에서는 3600이 사용됩니다.

## 9단계. Apply를 **클릭합니다**.

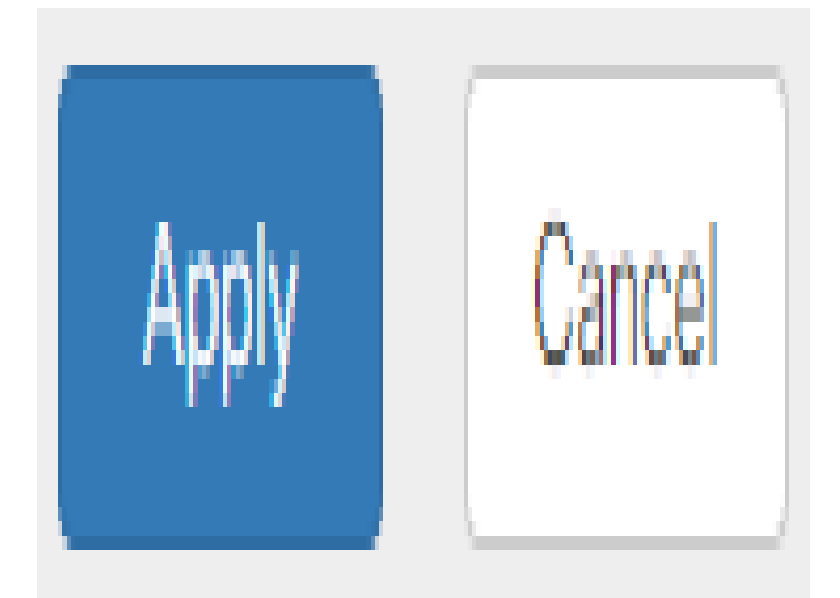

### 그룹 정책 구성

1단계. Group Policies(그룹 정책) 탭을 클릭합니다.

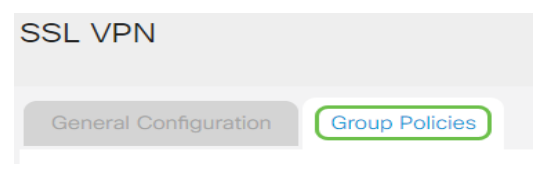

2단계. SSL VPN Group Table(SSL VPN 그룹 테이블) 아래의 Add(추가) 버튼을 클릭하여 그룹 정 책을 추가합니다.

| SSL VPN                                  |                |
|------------------------------------------|----------------|
| General Configuration                    | Group Policies |
| SSL VPN Group Table                      |                |
| <ul> <li>Image: Policy Name ⇒</li> </ul> |                |
| SSLVPNDefaultPolicy                      |                |

**참고:** SSL VPN Group(SSL VPN 그룹) 테이블에는 디바이스의 그룹 정책 목록이 표시됩니다. 목록 의 첫 번째 그룹 정책(SSLVPNDefaultPolicy)을 수정할 수도 있습니다. 이는 디바이스에서 제공하는 기본 정책입니다.

3단계. Policy Name(정책 이름) 필드에 원하는 정책 이름을 입력합니다.

| <b>SSLVPN</b> | Group | Policy - | Add | /Edit |
|---------------|-------|----------|-----|-------|
|---------------|-------|----------|-----|-------|

# **Basic Settings**

| Policy Name: | Group1Policy |
|--------------|--------------|
| Primary DNS: | 192.168.1.1  |

참고: 이 예에서는 그룹 1 정책이 사용됩니다.

4단계. 제공된 필드에 기본 DNS의 IP 주소를 입력합니다. 기본적으로 이 IP 주소는 이미 제공됩니 다.

# SSLVPN Group Policy - Add/Edit

# **Basic Settings**

| Policy Name: | Group1Policy |
|--------------|--------------|
| Primary DNS: | 192.168.1.1  |

**참고:** 이 예에서는 192.168.1.1이 사용됩니다.

5단계. (선택 사항) 제공된 필드에 보조 DNS의 IP 주소를 입력합니다. 이는 기본 DNS가 실패할 경 우 백업 역할을 합니다.

SSLVPN Group Policy - Add/Edit

**Basic Settings** 

| Policy Name:   | Group1Policy |
|----------------|--------------|
| Primary DNS:   | 192.168.1.1  |
| Secondary DNS: | 192.168.1.2  |

**참고:** 이 예에서는 192.168.1.2가 사용됩니다.

6단계. (선택 사항) 제공된 필드에 기본 WINS의 IP 주소를 입력합니다.

SSLVPN Group Policy - Add/Edit

### **Basic Settings**

| Policy Name:   | Group1Policy |
|----------------|--------------|
| Primary DNS:   | 192.168.1.1  |
| Secondary DNS: | 192.168.1.2  |
| Primary WINS:  | 192.168.1.1  |

**참고:** 이 예에서는 192.168.1.1이 사용됩니다.

7단계. (선택 사항) 제공된 필드에 보조 WINS의 IP 주소를 입력합니다.

#### SSLVPN Group Policy - Add/Edit

#### **Basic Settings**

| Policy Name:    | Group1Policy |
|-----------------|--------------|
| Primary DNS:    | 192.168.1.1  |
| Secondary DNS:  | 192.168.1.2  |
| Primary WINS:   | 192.168.1.1  |
| Secondary WINS: | 192.168.1.2  |

**Basic Settings** 

**참고:** 이 예에서는 192.168.1.2가 사용됩니다.

8단계. (선택 사항) Description(설명) 필드에 정책에 대한 설명을 입력합니다.

#### SSLVPN Group Policy - Add/Edit

| Policy Name:    | Group 1 Policy                 |
|-----------------|--------------------------------|
| Primary DNS:    | 192.168.1.1                    |
| Secondary DNS:  | 192.168.1.2                    |
| Primary WINS:   | 192.168.1.1                    |
| Secondary WINS: | 192.168.1.2                    |
| Description:    | Group policy with split tunnel |

# **참고:** 이 예에서는 스플릿 터널이 있는 그룹 정책이 사용됩니다.

9단계. (선택 사항) 라디오 버튼을 클릭하여 IE 프록시 정책을 선택하여 MSIE(Microsoft Internet Explorer) 프록시 설정에서 VPN 터널을 설정하도록 활성화합니다. 옵션은 다음과 같습니다.

- None(없음) 브라우저에서 프록시 설정을 사용하지 않도록 허용합니다.
- Auto(자동) 브라우저에서 프록시 설정을 자동으로 탐지할 수 있습니다.
- Bypass-local 브라우저가 원격 사용자에 구성된 프록시 설정을 우회하도록 허용합니다.
- Disabled(비활성화됨) MSIE 프록시 설정을 비활성화합니다.

IE Proxy Settings

IE Proxy Policy: O None O Auto O Bypass-local (O Disabled)

참고: 이 예에서는 Disabled(비활성화됨)가 선택됩니다. 이것이 기본 설정입니다.

10단계(선택 사항) Split Tunneling Settings(스플릿 터널링 설정) 영역에서 Enable **Split** Tunneling(스플릿 터널링 활성화) 확인란을 선택하여 인터넷으로 향하는 트래픽을 암호화되지 않고 직접 인터넷으로 전송하도록 허용합니다. 전체 터널링은 모든 트래픽을 최종 디바이스로 보낸 다음 이를 대상 리소스로 라우팅하여 웹 액세스 경로에서 기업 네트워크를 제거합니다.

# Split Tunneling Settings

Enable Split Tunneling

11단계. (선택 사항) 라디오 버튼을 클릭하여 스플릿 터널링을 적용할 때 트래픽을 포함할지 또는 제외할지를 선택합니다.

Split Tunneling Settings Enable Split Tunneling Split Selection O Exclude Traffic

참고: 이 예에서는 Include Traffic이 선택됩니다.

12단계. Split Network Table(스플릿 네트워크 테이블)에서 Add(추가) **버튼**을 클릭하여 스플릿 네트 워크 예외를 추가합니다.

Split Network Table

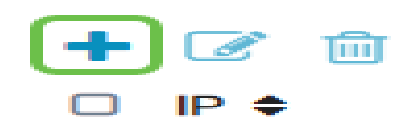

13단계. 제공된 필드에 네트워크의 IP 주소를 입력합니다.

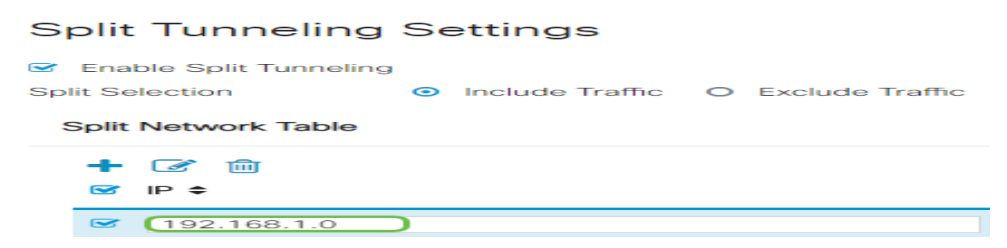

참고: 이 예에서는 192.168.1.0이 사용됩니다.

14단계. Split DNS Table(스플릿 DNS 테이블)에서 **Add(추가)** 버튼을 클릭하여 스플릿 DNS 예외를 추가합니다.

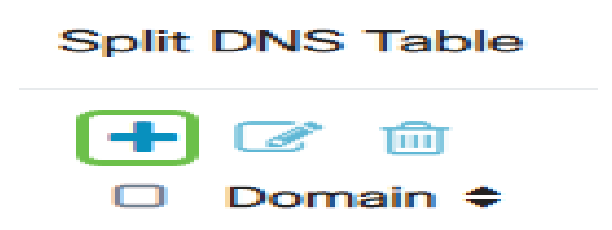

15단계. 제공된 필드에 도메인 이름을 입력한 다음 Apply(적용)를 클릭합니다.

#### Split DNS Table

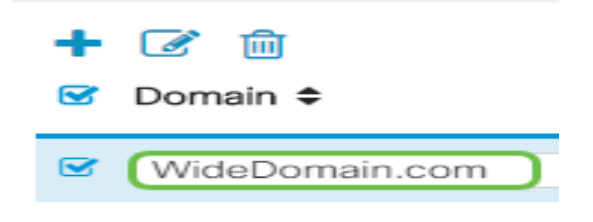

AnyConnect VPN 연결 확인

1단계. AnyConnect Secure Mobility Client 아이콘을 클릭합니다.

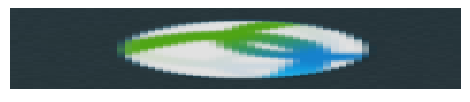

2단계. AnyConnect Secure Mobility Client(AnyConnect Secure Mobility Client) 창에서 콜론(:)으로 구분된 게이트웨이 IP 주소 및 게이트웨이 포트 번호를 입력한 다음 Connect(연결)를 **클릭합니다**.

| ••• | AnyConnect<br>Secure Mobility Client |   | cisco   |
|-----|--------------------------------------|---|---------|
|     | VPN:<br>Ready to connect.            |   |         |
|     | 10.10.10.1:8443                      | ~ | Connect |

**참고:** 이 예에서는 10.10.10.1:8443이 사용됩니다. 이제 소프트웨어가 원격 네트워크에 연결 중임을 표시합니다.

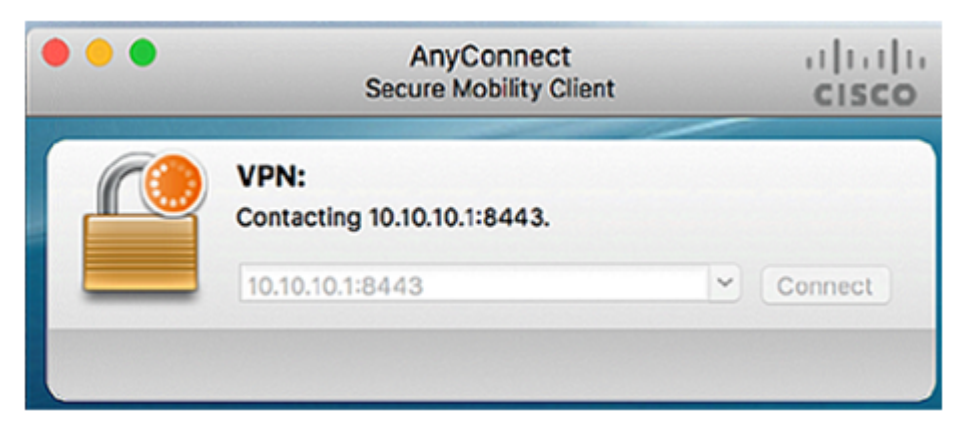

3단계. 각 필드에 서버 사용자 이름 및 비밀번호를 입력한 다음 OK(확인)를 클릭합니다.

| Please enter  | ter your username and password. |  |  |  |
|---------------|---------------------------------|--|--|--|
| Username:     | sername: Group1 user            |  |  |  |
| <br>Password: | •••••                           |  |  |  |
|               | Cancel OK                       |  |  |  |

**참고:** 이 예에서는 Group1 사용자가 사용자 이름으로 사용됩니다.

4단계. 연결이 설정되는 즉시 로그인 배너가 나타납니다. Accept를 클릭합니다.

| Cisco        | o AnyConnect - Ba | anner  |
|--------------|-------------------|--------|
| Welcome to W | ideDomain!        |        |
|              |                   |        |
|              |                   |        |
|              |                   |        |
|              | Disconnect        | Accept |

이제 AnyConnect 창에 네트워크에 대한 성공적인 VPN 연결이 표시됩니다.

|          | AnyConnect<br>Secure Mobility Client            | cisco     |   |            |
|----------|-------------------------------------------------|-----------|---|------------|
|          | VPN:<br>Connected to 10.10.1<br>10.10.10.1:8443 | 10.1:8443 | ~ | Disconnect |
| 00:03:49 | 9                                               |           |   | IPv4       |

5단계. (선택 사항) 네트워크 연결을 끊으려면 Disconnect를 클릭합니다.

이제 RV34x Series Router를 사용하여 AnyConnect VPN 연결을 성공적으로 구성했어야 합니다.

이 번역에 관하여

Cisco는 전 세계 사용자에게 다양한 언어로 지원 콘텐츠를 제공하기 위해 기계 번역 기술과 수작업 번역을 병행하여 이 문서를 번역했습니다. 아무리 품질이 높은 기계 번역이라도 전문 번역가의 번 역 결과물만큼 정확하지는 않습니다. Cisco Systems, Inc.는 이 같은 번역에 대해 어떠한 책임도 지지 않으며 항상 원본 영문 문서(링크 제공됨)를 참조할 것을 권장합니다.